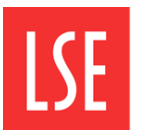

## Adding comments and stamps to mark frames *Using Adobe Reader*

Academic departments are required to annotate each Mark Frame to show whether it has been confirmed by the sub-board or if there are changes that need to be processed. These annotations can be made using the Adobe Reader which is available on all LSE computers.

This guidance is for Adobe Acrobat Reader core version 25.256. If you have a different version the screens may look different but the principles will be similar. You can add text comments and stamps in all the recent free versions.

## Adding text comments

- 1. Open the file in Adobe Reader
- 2. Ensure you are on the page that you wish to add text
- 3. Select 'All tools' from the top menu ribbon

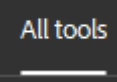

4. A side bar will appear with all of the tool options. You may need to expand the options in order to find 'Add comments'

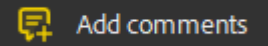

5. Click the location on the pdf page where you wish to add the comment

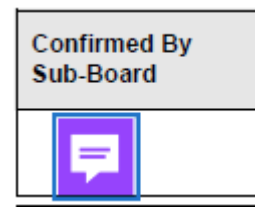

6. A sidebar will appear where you can type the comment you wish to add. Type in your comment and click 'Post'

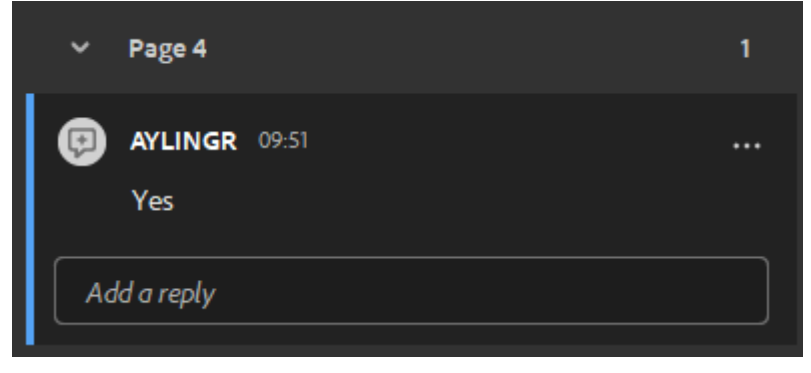

7. Save the pdf once all the comments are entered

## Adding a stamp to a pdf in Adobe Reader

- 1. Open the file in Adobe Reader
- 2. Ensure you are on the page that you wish to add text
- 3. Select 'All tools' from the top menu ribbon

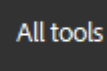

4. A side bar will appear with all of the tool options. You may need to expand the options in order to find 'Add a stamp'

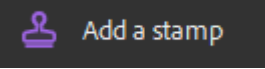

- 5. Default stamps are already included in the Adobe Reader package which are suitable for most instances.
- 6. Click 'Stamp' and then hover over the options to select the stamp you wish to use

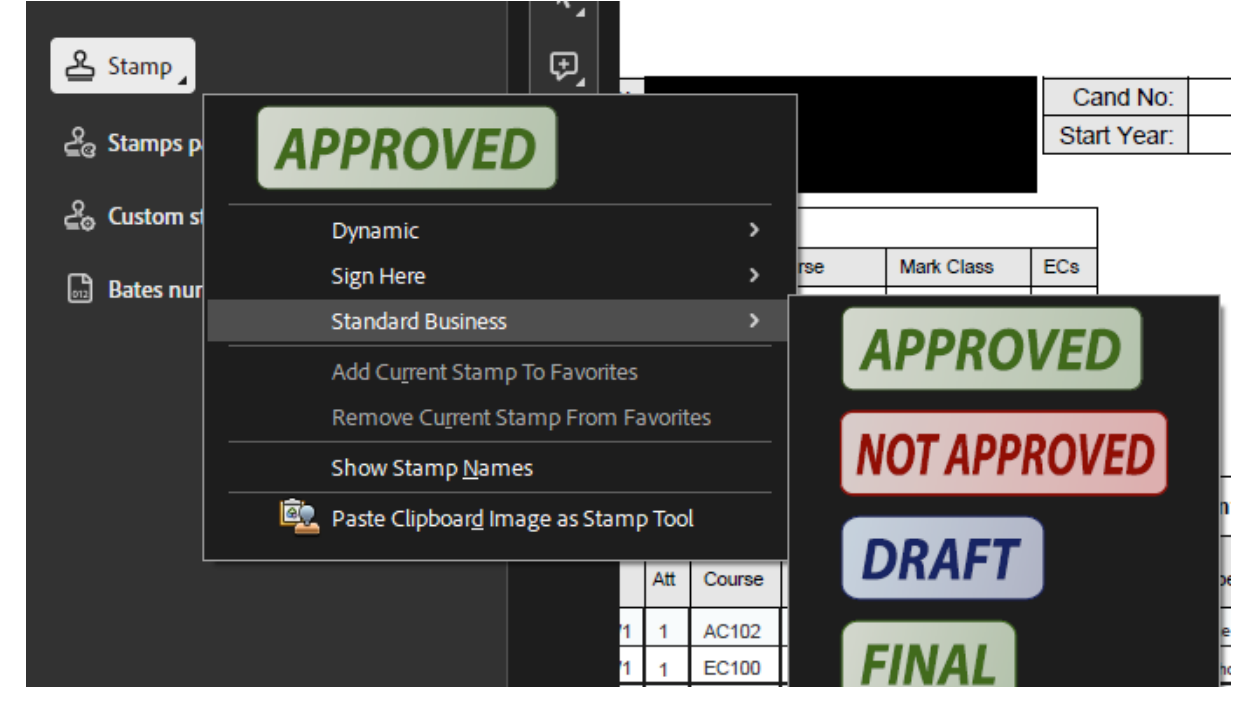

7. Once you click the stamp a faint version will appear on the pdf page. Click where you wish the stamp to be added

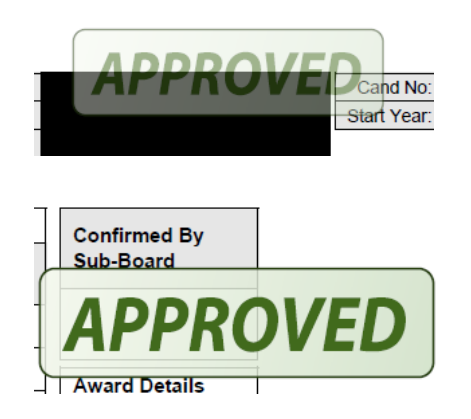

8. Save the pdf once all the stamps are added